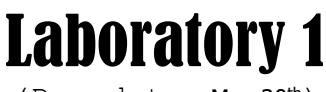

(Due date: May 20th)

# **OBJECTIVES**

# HARDWARE-ONLY PROJECT (FIRST ACTIVITY)

- Describe a Digital System using VHDL.
- Learn the Xilinx FPGA Design Flow with Vivado: Synthesis, Simulation, and Bitstream Generation.
- Learn how to assign FPGA I/O pins and download the bitstream on the ZYBO Z7-10 Board (or ZYBO).

### SOFTWARE-HARDWARE INTEGRATION PROJECT (SECOND ACTIVITY)

- Create an Embedded System using the ZYBO Z7-10 Board (or ZYBO).
- Use the Block Based Design in Vivado to instantiate the PS and the AXI GPIO (General Purpose I/O) in the PL.
- Create a software application in SDK to control the LEDs (via AXI GPIO) and to print out messages via UART.

#### **REFERENCE MATERIAL**

#### **VHDL CODING**

Refer to the <u>Tutorial: VHDL for FPGAs</u> for a tutorial and a list of examples.

#### **EMBEDDED SYSTEM DESIGN FOR PSOCS**

Refer to the <u>Tutorial: Embedded System Design for Zyng PSoC</u> for tutorials specific to the ZYBO Z7-10 Board (or ZYBO)

#### ZYBO Z7-10 BOARD SETUP

- The ZYBO Z7-10 Board can receive power from the shared UART/JTAG USB port (J12). Connect your Board to a computer via the USB cable. If it does not turn on, connect the power supply of the Board.
- ZYBO Z7-10 documentation: Available in <u>class website</u>.

# FIRST ACTIVITY (50/100)

• Refer to the Embedded System Design for Zynq PSoc Tutorial  $\rightarrow$  Unit 1 for a similar activity (except for the FSM).

#### Digital System specifications:

- ✓ Design a circuit that generates a certain count (that changes every 0.5 seconds) depending on the value of the input x.
  x = 0: 0, 1, 2, 4, 8, 0, 1, ...
  x = 1: 0, 5, 7, 11, 13, 0, 5, ...
- ✓ **Inputs**: reset (active high), E (enable), x (control), clock. **Outputs**: 4-bit count (connected to LEDs).
- $\checkmark$  Input x: If x changes, the count sequence is altered only when the current sequence is completed.
- $\checkmark$  Enable input (E): If E=0, the count pauses. If E=1, the count works as usual.
- **Digital System**: The circuit (FSM + Datapath) is depicted below.
  - $\checkmark$  FSM: The myfsm.vhd circuit generates the 4-bit count based on x. This FSM is depicted (next page).
  - ✓ Datapath: For the count to update every 0.5 s, we use a counter modulo-N (my\_genpulse.vhd) that generates a 1-cycle pulse every N cycles (the interval of time between pulses is customizable). This pulse is fed to the input E of the FSM.
  - The top file (top.vhd) integrates all the components: FSM + Datapath. To support functions in the my\_genpulse.vhd component declaration, make sure to include the library declarations: 'use ieee.math\_real.log2;', 'use ieee.math\_real.ceil;'.
  - ✓ ZYBO Z7-10 (or ZYBO): Note that the frequency of the input clock is 125 MHz. You should set up the parameter N of the pulse generator so that it generates a pulse (of duration 1/125 us) every 0.5 s.

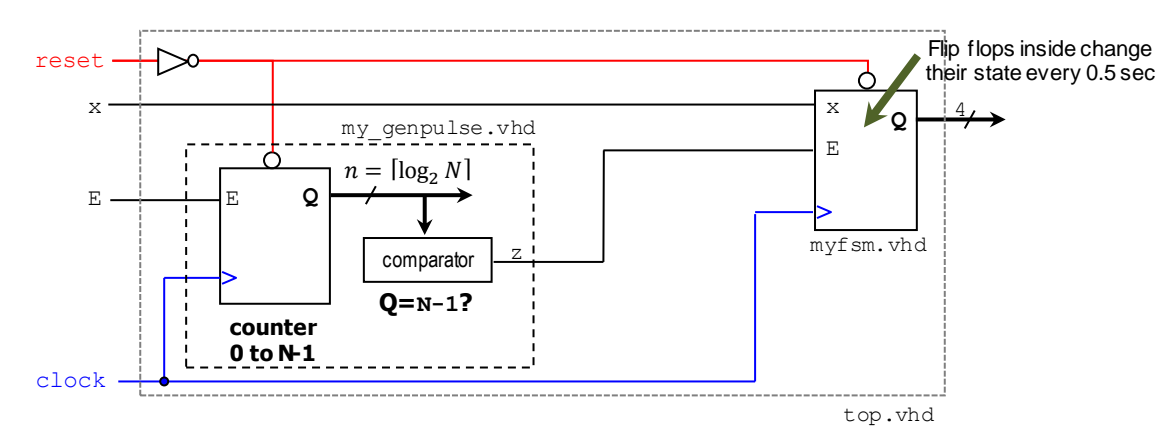

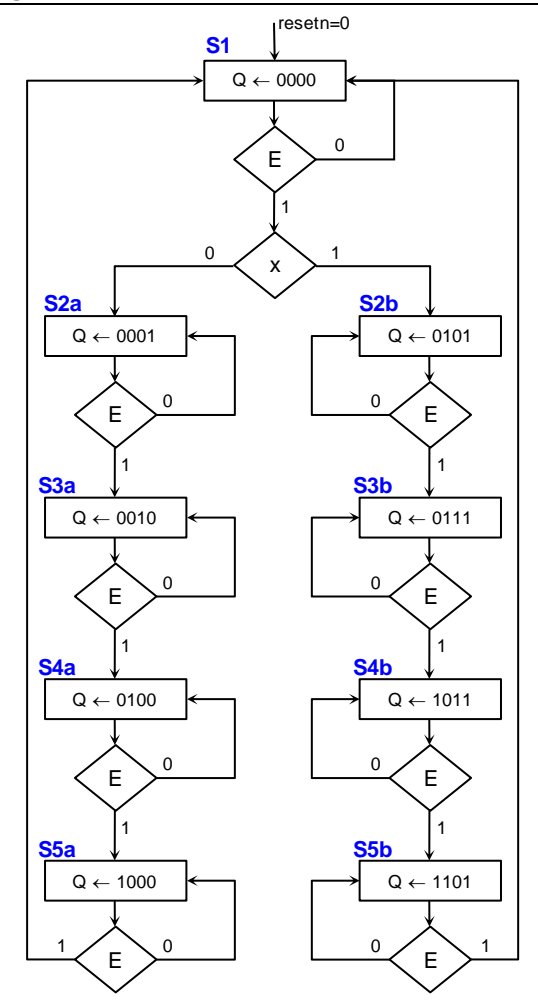

#### • XILINX ZYNQ SOC DESIGN FLOW:

- Create a new Vivado Project. Select the **ZYNQ XC7Z010-1CLG400C** device (if you have installed the board definition files, you can also select the ZYBO or ZYBO Z7-10 board).
- ✓ Write the VHDL code for the FSM (myfsm.vhd). You can use the state machine method.
- ✓ Using the structural coding approach in VHDL, instantiate the counter and the pulse generator into a top file (top.vhd). Synthesize your circuit (Run Synthesis).
- ✓ Write the VHDL testbench (tb\_top.vhd) to properly test the circuit. Since N is a large number, use N=10 just for simulation purposes. When implementing the circuit, use the proper N value.
- ✓ Perform <u>Functional Simulation</u> (Run Simulation → Run Behavioral Simulation). **Demonstrate this to your instructor.**
- ✓ I/O Assignment: Create the XDC file. On the ZYBO Z7-10 Board (or ZYBO), use LD3 to LD0 for the outputs, SW0 for E, SW1 for x, BTN0 for reset, and CLK125 for the input clock.
- ✓ Implement your design (Run Implementation).
- ✓ Generate the bitstream file (Generate Bitstream).
- ✓ Download the bitstream on the ZYNQ SoC (Open Hardware Manager→ Program Device) and test. Demonstrate this to your instructor.
- Submit (<u>as a .zip file</u>) the generated files: VHDL code, VHDL testbench, and XDC file, as well as a screenshot of your simulation to Moodle (an assignment will be created). DO NOT submit the whole Vivado Project.

Instructor signature: \_\_\_\_\_

| Date: |  |
|-------|--|
|       |  |

# SECOND ACTIVITY (50/100)

- Refer to the Embedded System Design for Zynq PSoc Tutorial  $\rightarrow$  Unit 2 for a similar activity.
- Hardware/software design in Vivado: Control 4 LEDs connected to the PL via software.
- Create a new project in Vivado. Select the **ZYNQ XC7Z010-1CLG400** device.
- Block Design: Instantiate the Zynq PS and the AXI GPIO peripherals.
- SDK Software application:
  - ✓ Make the 4 LEDs flash as follows: 1000, 1100, 1110, 1111, 0111, 0011, 0001, 0000 (and then repeat the sequence). '1': LED on, '0': LED off.
  - $\checkmark$  Play with the software delays until you make the LED flash approximately every 0.5 s.
  - ✓ Each time a full sequence is completed, print the following message on the terminal (via UART): ECE5736 - LEDs ok!.
- Download the hardware bitstream on the ZYNQ PSoC.
- Launch your software application on the Zynq PS. The LEDs should be flashing properly, and the messages should be appearing on the Terminal. **Demonstrate this to your instructor.**
- Submit the software routine (.c file) and the XDC file you created to Moodle (an assignment will be created).

Instructor signature: \_\_\_\_\_

Date: \_\_\_\_\_